マイページ・メニュー

学習履歴説明

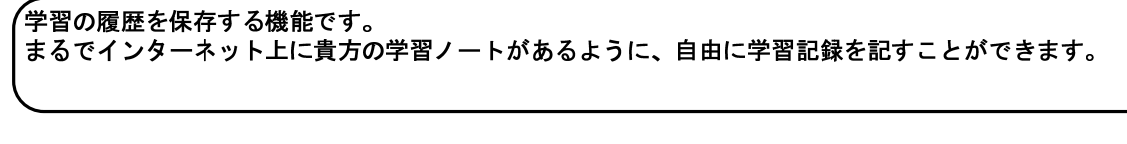

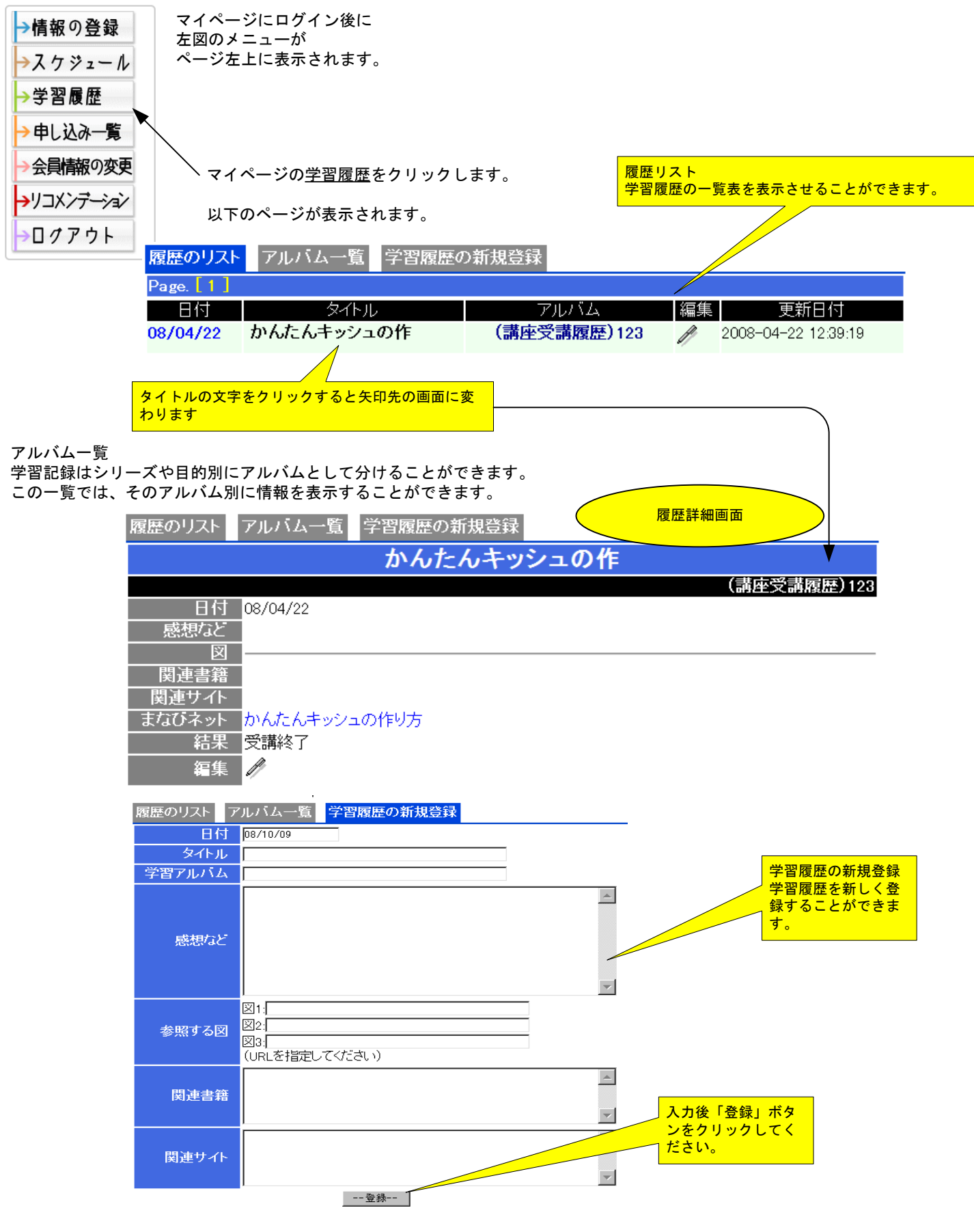